## Come migliorare la privacy su WhatsApp: 8 trucchi da seguire

https://www.mobileworld.it/images/2022/06/19/come-migliorare-p
rivacy-whatsapp\_1200x675.jpeg,

```
×
```

×

Per rendere il profilo WhatsApp più sicuro dovremo intervenire manualmente sulle singole opzioni della sezione "Privacy", calibrando ciascuna voce in base alle proprie preferenze. La sezione Privacy è raggiungibile su WhatsApp in due diversi modi a seconda del sistema operativo del vostro smartphone:

- Android: dalla schermata principale di WhatsApp, bisognerà cliccare sui tre pallini in alto a destra e, nel menu a tendina, fare un tap su "Impostazioni". Da qui si dovrà selezionare la sezione "Account" (terza voce) e successivamente "Privacy".
- iPhone: Dalla schermata principale dell'applicazione, bisognerà toccare l'icona "Impostazioni" riportata nella barra in basso (ultima icona dopo "Chat") e, nella successiva schermata, selezionare prima la voce "Account" (terza opzione) e poi "Privacy".

## Nascondere ultimo accesso su WhatsApp

×

La sezione **Privacy** permette anche di **nascondere l'immagine del profilo WhatsApp**. Anche in questo caso l'opzione va calibrata in base alle proprie esigenze e può tornare utile perché impedisce agli utenti di visualizzare e salvare l'immagine personale del proprio profilo, soprattutto in caso di sconosciuti.

Entrando all'interno della sezione "**Privacy**", bisognerà cliccare sulla voce "**Immagine del profilo**" e scegliere una delle seguenti opzioni:

- Tutti: ciascun utente sarà in grado di visualizzare e salvare l'immagine del profilo
- I miei contatti: soltanto i contatti WhatsApp potranno vedere l'immagine del profilo
- I miei contatti, eccetto...: si potranno escludere determinati contatti dall'elenco dei soggetti abilitati a visualizzare l'immagine
- Nessuno: nessun utente sarà in grado di visualizzare e scaricare l'immagine del profilo

### Nascondere Info e Stato WhatsApp

×

Molto importante è anche l'opzione dedicata ai **gruppi** WhatsApp. Le conversazioni con più utenti sono sempre più frequenti all'interno della piattaforma di messaggistica istantanea e gli sviluppatori hanno introdotto tre specifiche funzioni per **impedire di essere aggiunti ai gruppi WhatsApp**.

Sempre dalla sezione Privacy, basterà toccare sulla voce "Gruppi" e scegliere una delle tre voci riportate di seguito:

- Tutti: ciascun utente potrà aggiungervi a un gruppo
- I miei contatti: soltanto i contatti potranno aggiungervi ai gruppi
- I miei contatti eccetto...: si potranno escludere determinati contatti, dimodiché questi ultimi non potranno aggiungervi alle chat con più partecipanti

# Attivare l'autenticazione a due fattori su WhatsApp

#### ×

È consigliabile impostare un metodo di autenticazione per sbloccare WhatsApp, come può essere il Face ID o Touch ID su iPhone, oppure lettore di impronte digitali sugli smartphone Android.

Per **attivare il blocco schermo su WhatsApp** basterà entrare nella sezione "Privacy" e cliccare appunto su "**Blocco schermo**" (ultima voce nell'elenco), mettendo successivamente la spunta sul metodo di autenticazione previsto sullo smartphone. Dalla schermata di configurazione sarà possibile scegliere se mostrare il contenuto delle **notifiche**.

## Come disattivare le spunte blu WhatsApp

Chiudiamo questa guida spiegandovi come **disattivare le spunte blu su WhatsApp**. Come noto, infatti, l'app di messaggistica istantanea prevede un meccanismo delle "**spunte**" per segnalare il corretto invio (una spunta) e la ricezione dei messaggi scambiati all'interno di una chat (due spunte).

Se le spunte sono colorate di **blu**, significa che il **destinatario ha letto il messaggio**.

Se si vuole impedire che i contatti siano informati sull'avvenuta lettura di un messaggio WhatsApp, è possibile rimuovere questa opzione sempre all'interno della sezione "Privacy" e disattivare l'opzione "Conferme di lettura".

Read More